# FY2021-ELECTION STATEMENT ADDENDUM

**HCHB** Enhancements

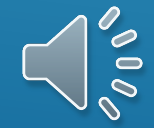

## Goals of this Education:

- Understand the requirements of this regulation
- Understand how to use new functionality in PointCare
- Understand what processes may change based on agency decisions

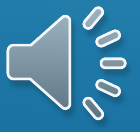

Purpose of the Election Statement Addendum To notify the hospice beneficiary (or representative) of items, services, and drugs the hospice will not be covering to increase coverage transparency

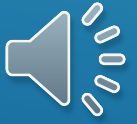

#### >What does it mean?

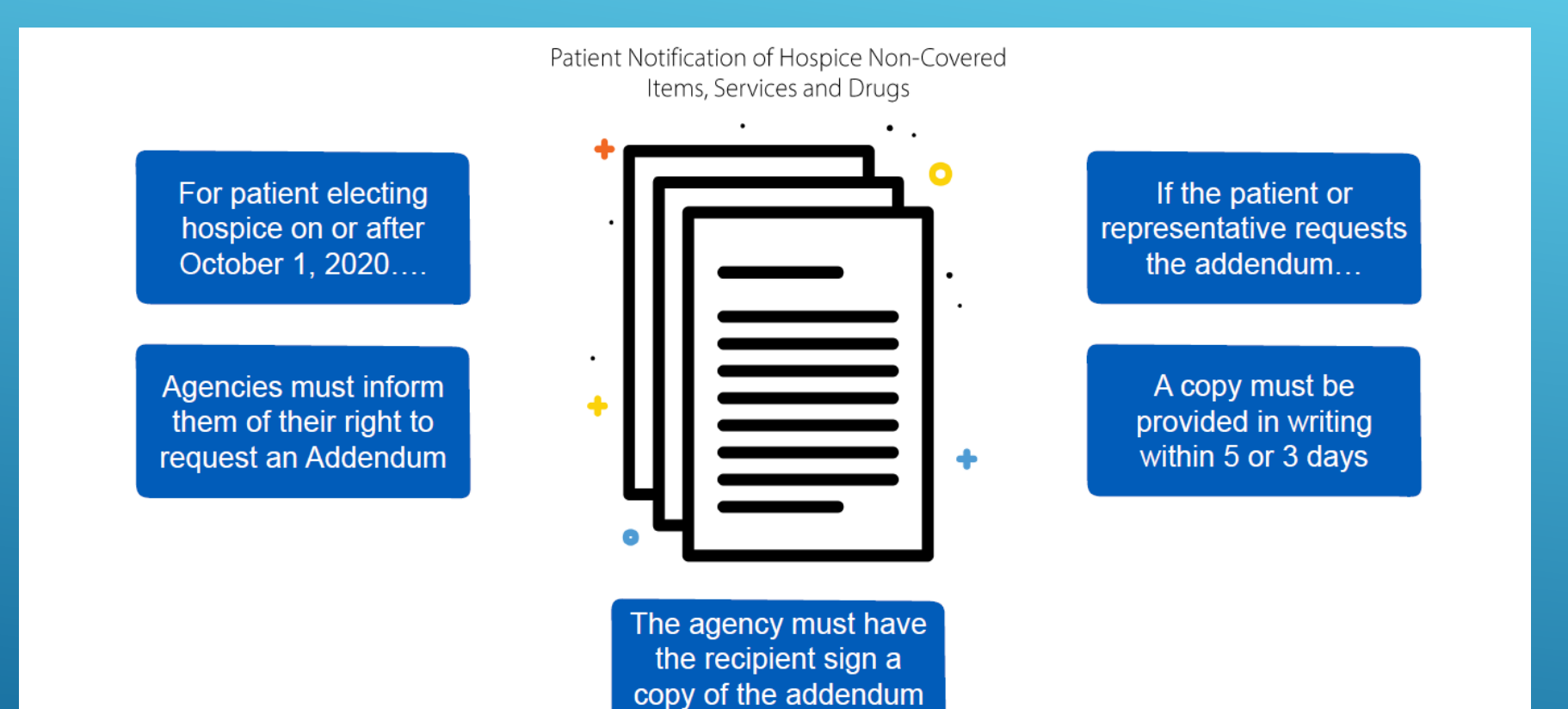

for the record

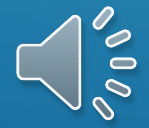

# HOW DOES THIS IMPACT WHAT WE DO?

YOU WILL SEE UPDATES TO THE NOE AND CONSENT FORMS. NOE WILL INCLUDE LANGUAGE THAT PATIENT HAS THE RIGHT TO REQUEST IN WRITING THE "PATIENT NOTIFICATION OF HOSPICE NON-COVERED ITEMS, SERVICES AND DRUGS"

THE HOSPICE CONSENT WILL BE A SEPARATE FORM.

BOTH THE NOE AND CONSENT WILL BE CAPTURED ELECTRONICALLY IN HCHB. A PAPER COPY WILL BE LEFT IN THE HOME

Non- covered medications are indicated as not covered by the provider in the medication list.

Non-covered items and services (not medications) will be indicated by the clinician in the new Hospice Addendum Coordination note, and will be listed in the medical record.

Patient Diagnoses will be marked as Not Related to the terminal Diagnosis when appropriate.

, ,

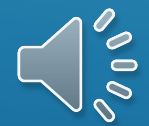

- The new Hospice Election Statement Addendum form will list non covered Hospice medications, items and services in a document that will be available to Hospice patients/caregivers upon request.
- If the document is requested, it will be generated from HCHB back office, and printed for the clinician to provide to the patient/caregiver.
- Clinicians will deliver the printed document to patients.
- Patients will sign a copy of the document, to be returned to the office for uploading into the medical record.
- This signature on the addendum indicates that the patient has received the list of non covered items, not they necessarily agree with that list.

NEW HOSPICE ELECTION STATEMENT ADDENDUM REQUIREMENT OCTOBER, 1<sup>ST</sup> 2020

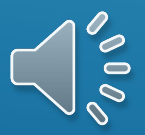

- A new "Election Statement Addendum" section has been added to hospice PointCare forms, accessed from Visit Actions -> Demographics, to allow the clinicians to capture whether or not the beneficiary or representative have requested to receive the "Patient Notification of Non-Covered Items, Services, and Drugs"
- Note: This section will become required for all Hospice SOC visits whose starting dates are October 1, 2020 or greater, and will be optional for revisits

| RN00H - HOSPICE             | : |
|-----------------------------|---|
| Demographics                |   |
| Coordination Notes          |   |
| Diagnoses                   |   |
| Directions                  |   |
| Emergency Preparedness*     |   |
| Election Statement Addendum |   |
|                             |   |

#### PointCare.

A new option, accessible via Visit Actions/Demographics, has been created to allow field staff to indicate if an election statement addendum is requested during a visit

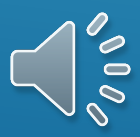

| - | RNOOH - HOSPICE                                                                                                    |                 |  |  |  |  |  |
|---|----------------------------------------------------------------------------------------------------|-----------------|--|--|--|--|--|
|   | Election Statement Ac                                                                                                    | ldendum         |  |  |  |  |  |
|   | Does the patient or their representative request to receive<br>the "Patient Notification of Hospice Non-Covered Items,<br>Services, and Drugs"? |                 |  |  |  |  |  |
|   |                                                                                                    | O Not Requested |  |  |  |  |  |
|   | Recipient Information                                                                                                    |                 |  |  |  |  |  |

| RN00H - HOSPICE                                                                                                    |  |  |  |  |  |  |  |  |
|----------------------------------------------------------------------------------------------------|--|--|--|--|--|--|--|--|
| Election Statement Addendum                                                                                                    |  |  |  |  |  |  |  |  |
| Does the patient or their representative request to receive<br>the "Patient Notification of Hospice Non-Covered Items,<br>Services, and Drugs"? |  |  |  |  |  |  |  |  |
| Requested O Not Requested                                                                                                    |  |  |  |  |  |  |  |  |
| Recipient Information                                                                                                    |  |  |  |  |  |  |  |  |
| <requested by*=""></requested>                                                                                                    |  |  |  |  |  |  |  |  |
| Delivery Method * O In Person O Email                                                                                                    |  |  |  |  |  |  |  |  |
|                                                                                                    |  |  |  |  |  |  |  |  |
| Address*                                                                                                    |  |  |  |  |  |  |  |  |
| City* Zip*                                                                                                    |  |  |  |  |  |  |  |  |
| Cancel Save                                                                                                    |  |  |  |  |  |  |  |  |

Not Requested – selected if the beneficiary or representative does not request the addendum information. Requested – expands "Recipient Information" section to capture demographic information for the requestor Note that Requested should be selected and that all requests should be marked as In Person Delivery Method at this time.

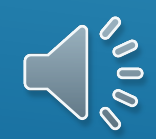

- Recipient Information:
- Requested By includes patient and their current contacts
  - Demographics fields will be auto-populated with any existing information for the selected recipient
- Delivery Method indicate if the recipient would like to receive the addendum information "In Person", the email option should not be selected at this time.
  - Phone required field regardless of delivery method selected
- "Save" is accessible once all required fields have been addressed

| RN00H - HOSPICE, LONGTAP                                                              |                                                                  |  |  |  |  |  |  |
|---------------------------------------------------------------------------------------|------------------------------------------------------------------|--|--|--|--|--|--|
| Election Statement Addendum                                                           |                                                                  |  |  |  |  |  |  |
| Does the patient or their re<br>the "Patient Notification of<br>Services, and Drugs"? | epresentative request to receive<br>f Hospice Non-Covered Items, |  |  |  |  |  |  |
| Requested                                                                             | O Not Requested                                                  |  |  |  |  |  |  |
| Recipient Information                                                                 |                                                                  |  |  |  |  |  |  |
| Patient                                                                               | ~                                                                |  |  |  |  |  |  |
| Delivery Method * O                                                                   | n Person 💿 Email                                                 |  |  |  |  |  |  |
| 502-333-1234                                                                          | patient@home.com                                                 |  |  |  |  |  |  |
| 123 SKYLINE DR                                                                        |                                                                  |  |  |  |  |  |  |
| FLOYDS KNOBS                                                                          | IN = 47119-                                                      |  |  |  |  |  |  |
|                                                                                       |                                                                  |  |  |  |  |  |  |
|                                                                                       | Cancel Save                                                      |  |  |  |  |  |  |

FOR PATIENT WHO REQUEST TO RECEIVE THE NOTICE OF NON COVERED ITEMS, SERVICES AND DRUGS, A WORKFLOW IS GENERATED IN THE BACK OFFICE IN THE NEW ADDENDUM CONSOLE

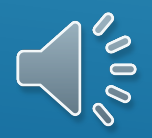

#### What's non-covered?

Non covered Medications are captured via the Medications list. The reason for medication non coverage must be included.

Non Covered Items and Services are captured via the Hospice Addendum Coordination Note in Pointcare and can be entered directly into the Medical Record from Back Office.

Non Covered items and services may be captured at SOC, revisits or during IDG.

Non-Covered items and services indicated in the Addendum Coordination Note will be added from the back office into the medical record, in order to flow to the printed list of items on the addendum form.

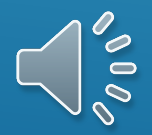

### What's non-covered?

- Medication Financial Responsibility
  - Financial Responsibility Reason is required for medications that are not set to Provider responsibility

Options for Financial Responsibility

• If provider is not selected, the Medication will display as non-covered on the printed addendum form.

| PROVID | er |  |  |
|--------|----|--|--|
| PATIEN |    |  |  |
| PART D |    |  |  |
| OTHER  |    |  |  |

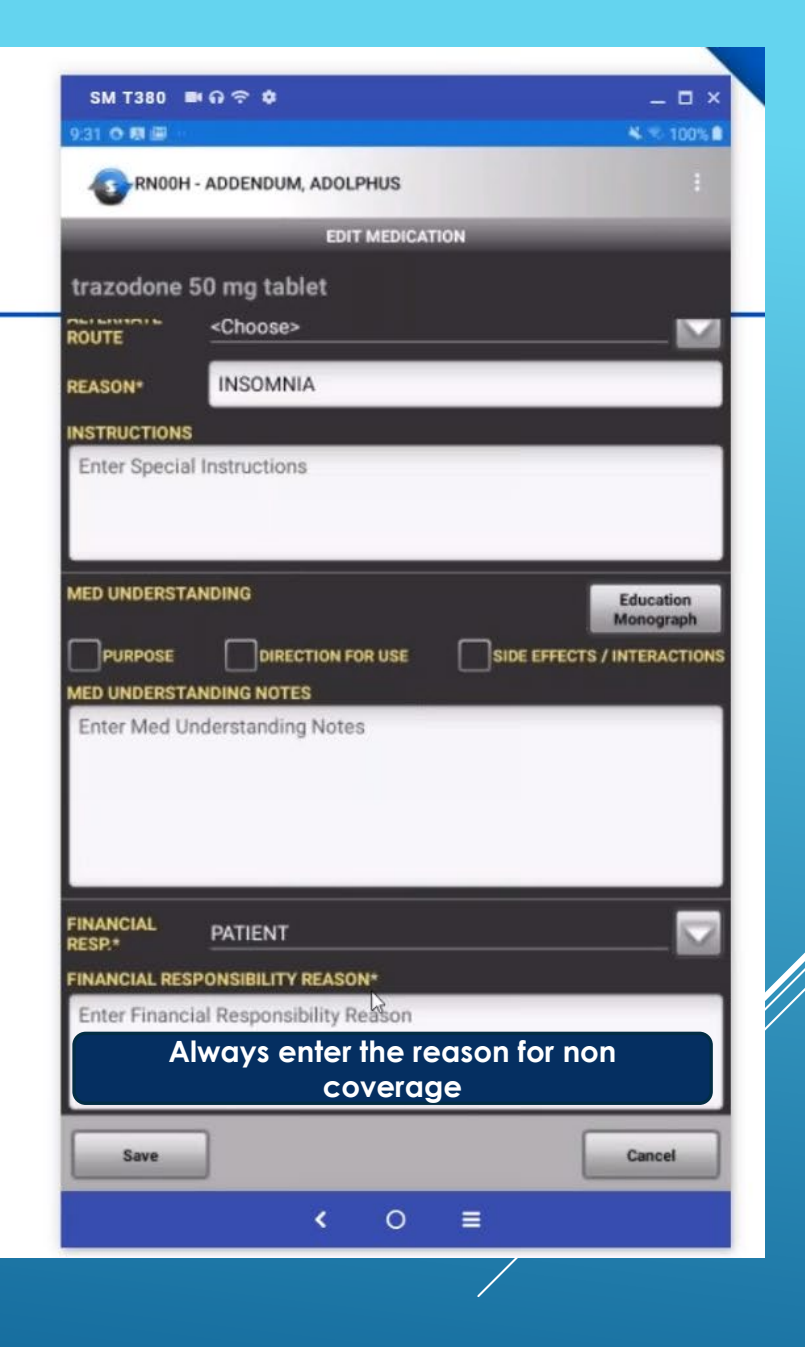

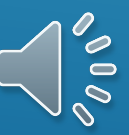

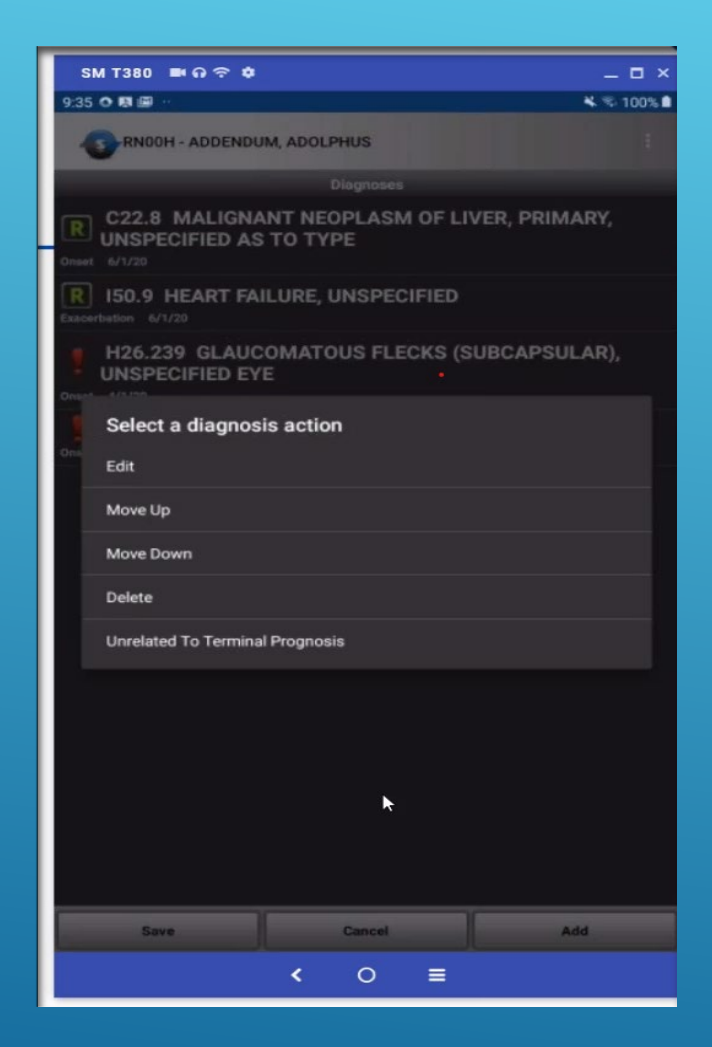

#### INDICATING THAT A DIAGNOSIS IS UNRELATED TO THE TERMINAL PROGNOSIS

- Patients may have Dx that are unrelated to the terminal Dx and should be marked as unrelated.
- To mark a Diagnosis as Unrelated, select the diagnosis, then select Unrelated to Terminal Prognosis.
- Note the you may also move Dx up and down on the list. The primary Dx must be the top spot and cannot be marked as Unrelated.
- If you are not sure if a Dx is related to the terminal illness, consult with your medical director or clinical manager.

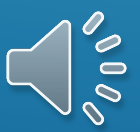

#### Providing a copy of the addendum

- Workflow notifies the office of a request
- Addendum is printed from the office to be provided to the requestor
- Must provide a copy *and* obtain a signature in the 5 or 3 day time frame
- Signature is not agreement with what is noncovered, but acknowledgement that a copy was received
- Changes to what is non-covered will result in subsequent copies of the addendum

#### Patient Notification of Hospice Non-Covered Items, Services, and Drugs

| Date of Request:                                                                                                    | 6/22/2020                                                                                                    | Hosp                                                                                                    | ice Agency:                                                  | HCHB AGENCY2                                                                                                    |
|----------------------------------------------------------------------------------------------------|----------------------------------------------------------------------------------------------------|----------------------------------------------------------------------------------------------------|--------------------------------------------------------------|----------------------------------------------------------------------------------------------------|
| Patient Name:                                                                                                    | 1.00                                                                                                    | MRN                                                                                                    |                                                              | 10000                                                                                                    |
| Diagnoses Related                                                                                                    | to Terminal Iliness a                                                                                                   | nd Related Conditions (host                                                                                                    | nice is respon                                               | sible to cover all items, services and drugs);                                                                                                    |
| M46.20 - OSTEOMYE                                                                                                    | LITIS OF VERTEBRA, SI                                                                                                   | ITE UNSPECIFIED                                                                                                    |                                                              |                                                                                                    |
| G31.1 - SENILE DEGE                                                                                                    | ENERATION OF BRAIN,                                                                                                    | NOT ELSEWHERE CLASSIFIED                                                                                                    |                                                              |                                                                                                    |
| F02.80 - DEMENTIA I                                                                                                    | N OTHER DISEASES CL                                                                                                    | ASSIFIED ELSEWHERE WITHO                                                                                                    | UT BEHAVIORA                                                 | AL DISTURBANCE                                                                                                    |
| F31.9 - BIPOLAR DIS                                                                                                    | ORDER, UNSPECIFIED                                                                                                    |                                                                                                    |                                                              |                                                                                                    |
| G89.29 - OTHER CHP                                                                                                    | ONIC PAIN                                                                                                    |                                                                                                    |                                                              |                                                                                                    |
| E03.9 - HYPOTHYRO                                                                                                    | DISM, UNSPECIFIED                                                                                                    |                                                                                                    |                                                              |                                                                                                    |
| R29.0 - REFEATEUR                                                                                                    | HLL3                                                                                                    |                                                                                                    |                                                              |                                                                                                    |
| 709.3 DEPENDENCI                                                                                                    | CON WHEEL CHAIR                                                                                                    |                                                                                                    |                                                              |                                                                                                    |
| Z66 - DO NOT RESUS                                                                                                    | CITATE                                                                                                    |                                                                                                    |                                                              |                                                                                                    |
| Diagnoses Unrelate                                                                                                    | ed to Terminal Illness                                                                                                  | and Related Conditions:                                                                                                    |                                                              |                                                                                                    |
| M06.9 - RHEUMATOI                                                                                                    | ARTHRITIS, UNSPECI                                                                                                    | FIED                                                                                                    |                                                              |                                                                                                    |
| 110 - ESSENTIAL (PR                                                                                                    | MARY) HYPERTENSIO                                                                                                    | N                                                                                                    |                                                              |                                                                                                    |
| E78.5 - HYPERLIPIDE                                                                                                    | MIA, UNSPECIFIED                                                                                                    |                                                                                                    |                                                              |                                                                                                    |
| M19.90 - UNSPECIFIE                                                                                                    | D OSTEOARTHRITIS, U                                                                                                    | JNSPECIFIED SITE                                                                                                    |                                                              |                                                                                                    |
| M86.8X8 - OTHER OS                                                                                                    | TEOMYELITIS, OTHER                                                                                                    | SITE                                                                                                    |                                                              |                                                                                                    |
| Non-covered items                                                                                                    | services, and drugs                                                                                                    | determined by hospice as r                                                                                                    | not related to                                               | my terminal illness and related conditions:                                                                                                    |
| items/Se                                                                                                    | rvices/Drugs                                                                                                    |                                                                                                    | Rease                                                        | on for Non-Coverage                                                                                                    |
| No Non-Covered Item                                                                                                    | s, Services, or Drugs                                                                                                   |                                                                                                    |                                                              |                                                                                                    |
| Right to Immediate<br>As a Medicare benefici<br>are unrelated to the ind<br>Improvement Organiza                                           | Advocacy<br>ary you have the right to a<br>ividual's terminal illness a<br>tion (BFCC-QIO) for imm                      | appeal the decision of the hospice<br>and related conditions. You have the<br>adiate acciptance.                                                              | agency on item<br>he right to conta                          | s not being covered because the hospice has determined th<br>ct the Medicare Beneficiary and Family Centered Care-Qua                                                                                                    |
| Visit this website to find                                                                                                    | the BFCC-QIO for your                                                                                                   | area. https://gioprogram.org/conta                                                                                                    | ct-zones or call                                             | 1-800-MEDICARE (1-800-633-4227). TTY users can call 1-                                                                                                    |
| Asknowledgement                                                                                                    | of non-covered items                                                                                                    | condece and drugs not re-                                                                                                    | ated to my test                                              | mainst illness and related conditions                                                                                                    |
| Acknowledgement                                                                                                    | or non-covered items                                                                                                    | s, services, and drugs not re                                                                                                    | tated to my te                                               | initial infess and related conditions                                                                                                    |
| covering because the instant<br>covering because the in<br>a full explanation and in<br>hospice. Signing this a<br>hospice's determination | ospice has determined the be<br>ospice has determined the<br>ave an understanding of<br>idendum (or its updates)<br>is. | reincary (or representance), in wire<br>ey are unrelated to the individual's<br>the list of flems, services and drug<br>is only acknowledgement of receiption | s terminal illness<br>is not related to<br>pt of this addend | inductors, items, services, and drugs the hospice will had be<br>and related confidions. I acknowledge that I have been giv<br>my terminal illness and related conditions not being covered<br>turm (or its updates) and not necessarily agreement with the |
| Beneficiary is unal                                                                                                    | ble to sign - Reason:                                                                                                   |                                                                                                    |                                                              |                                                                                                    |
|                                                                                                    |                                                                                                    |                                                                                                    |                                                              |                                                                                                    |
| Signature of Benefi                                                                                                    | ciary/Representative                                                                                                    | 1                                                                                                    | -                                                            | Date Signed                                                                                                    |
| -                                                                                                    |                                                                                                    |                                                                                                    |                                                              | -                                                                                                    |
| Signature of Hospi                                                                                                    | e Representative                                                                                                    |                                                                                                    | -                                                            | Date Signed                                                                                                    |
|                                                                                                    |                                                                                                    |                                                                                                    |                                                              |                                                                                                    |
|                                                                                                    |                                                                                                    |                                                                                                    |                                                              |                                                                                                    |
|                                                                                                    |                                                                                                    |                                                                                                    |                                                              |                                                                                                    |

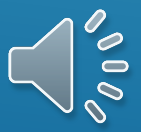

|        | SOC Request Start Point                                                                                          |                                                                                                    |                                                                                                    |                                      | 5                                                                                                    | 6                                                                                                    | 7                                                                                                    | 8                                                                                                    | 9                                                                                                    |
|--------|----------------------------------------------------------------------------------------------------|----------------------------------------------------------------------------------------------------|----------------------------------------------------------------------------------------------------|--------------------------------------|----------------------------------------------------------------------------------------------------|----------------------------------------------------------------------------------------------------|----------------------------------------------------------------------------------------------------|----------------------------------------------------------------------------------------------------|----------------------------------------------------------------------------------------------------|
| SS     | 1                                                                                                    | 2                                                                                                    | 3                                                                                                    | 4                                    | System Generated                                                                                             | Clinical Manager                                                                                                    | Admin Employee                                                                                                    | Hospice Patient & Hospice<br>Clinician                                                                                                    | Hospice Patient & Hospice<br>Clinician                                                                                                    |
| PROCES | Hospice Nurse                                                                                                    | Hospice Nurse                                                                                                    | Hospice Nurse                                                                                                    | Hospice Nurse                        | Back Office                                                                                                  | Back Office                                                                                                    | Back Office                                                                                                    | •                                                                                                    | Back Office                                                                                                    |
|        | Point Care                                                                                                    | Point Care                                                                                                    | Point Care                                                                                                    |                                      | Undete Addeedure                                                                                             |                                                                                                    |                                                                                                    |                                                                                                    | Signad form is                                                                                                    |
| STEPS  | Nurse Visits Patient                                                                                             | Patient requests<br>lists of Non-<br>Covered Items                                                                        | Nurse Assesses/<br>Documents<br>Patient Info                                                                                                    | Nurse Syncs Visit                    | Console & Update<br>Workflow                                                                                 | Review Clinical<br>SOC Workflow                                                                                                    | Send Addendum<br>Document to Recipient                                                                                                    | Patient Recieves copy<br>of Addendum                                                                                                    | recieved & added to<br>Med Records                                                                                                    |
| TASKS  | Nurse goes over<br>Hospice Intro<br>Information<br>Discusss option to<br>Elect to receive<br>Addendum<br>Updates | (In Demographics section)<br>Nurse selects<br>EOB addendum<br>as Requested<br>Nurse enters<br>in Recipient<br>Information | Documents coverned<br>and Non-Covered<br>Items such as:<br>(unrelated Diagnosis,<br>Non-covered meds)<br>Nurse<br>documents<br>the non<br>covered<br>reasons. | Request is<br>sent to back<br>office | Request row in<br>Addendum<br>Console is created<br>Workflow Task to<br>send the<br>Addendum to<br>Recipient | Review the<br>Documentation<br>for the content<br>of the<br>Addendum<br>Addendum<br>Add Non-<br>Covered Items<br>& Services to<br>Patient<br>Information | Addendum Form is<br>printed from<br>Console accessed<br>from workflow<br>Employee<br>assigns Request<br>status as "Sent"<br>Workflow is closed<br>when the status is<br>flipped to "Sent" | How its delivered<br>will depend on<br>chosen preferred<br>Delivery Method.<br>Hospice representative<br>provides Addendum<br>and recipient signature<br>is obtained | Clinician brings<br>signed form<br>back to Office<br>Signed form is<br>scanned into<br>system as an<br>attachment<br>Request status is<br>updated to "Signed"<br>via Addendum<br>Console |

### OVERVIEW OF THE REQUESTED ADDENDUM WORKFLOW

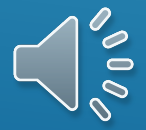